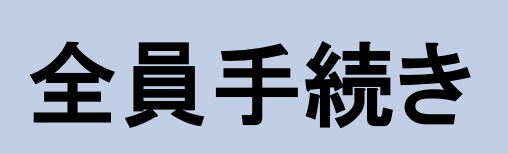

## 【注意】 高校授業料の無償化の支援を受けるためには、必ず 「高等学校等就学支援金」の届出及び「高校生等臨時 支援金」の申請を行う必要があります。

#### 高等学校等就学支援金及び高校生等臨時支援金 オンライン申請システム e-Shien オンライン申請マニュアル

~継続届出編~

「継続意向登録」「高校生等臨時支援金申請」を行うためのマニュアルです。

## 【申請〆切7月14日】

※個人番号(マイナンバー)を入力等する際に、<u>別人のマイナンバーを</u> 入力等する誤りが発生しておりますので、ご注意ください。

例1:父と母それぞれのマイナンバーを入力すべきところ、 父と父または母と母のマイナンバーを誤入力

例2:父(または母)のマイナンバーを入力すべきところ、 生徒本人や祖父母等のマイナンバーを誤入力

# 目次

▶ 本書(継続届出編)の内容は、以下のとおりです。

| 1. 収入状況届出の流れ ・・・・・・・・・・・・・・・      | P.3  |
|-----------------------------------|------|
| 2. 操作説明(高等学校等就学支援金)               |      |
| 2-1. e-Shienにログインする ・・・・・・・・・・・・  | P.4  |
| 2-2. 継続受給の意思が「ある or ない」の意向を登録する ・ | P.5  |
| 3.操作説明(高校生等臨時支援金)                 |      |
| 3-1. 臨時支援金申請を登録する・・・・・・・・・・・      | P. 8 |
| 3-2.臨時支援金申請の登録内容を確認する・・・・・・       | P.13 |

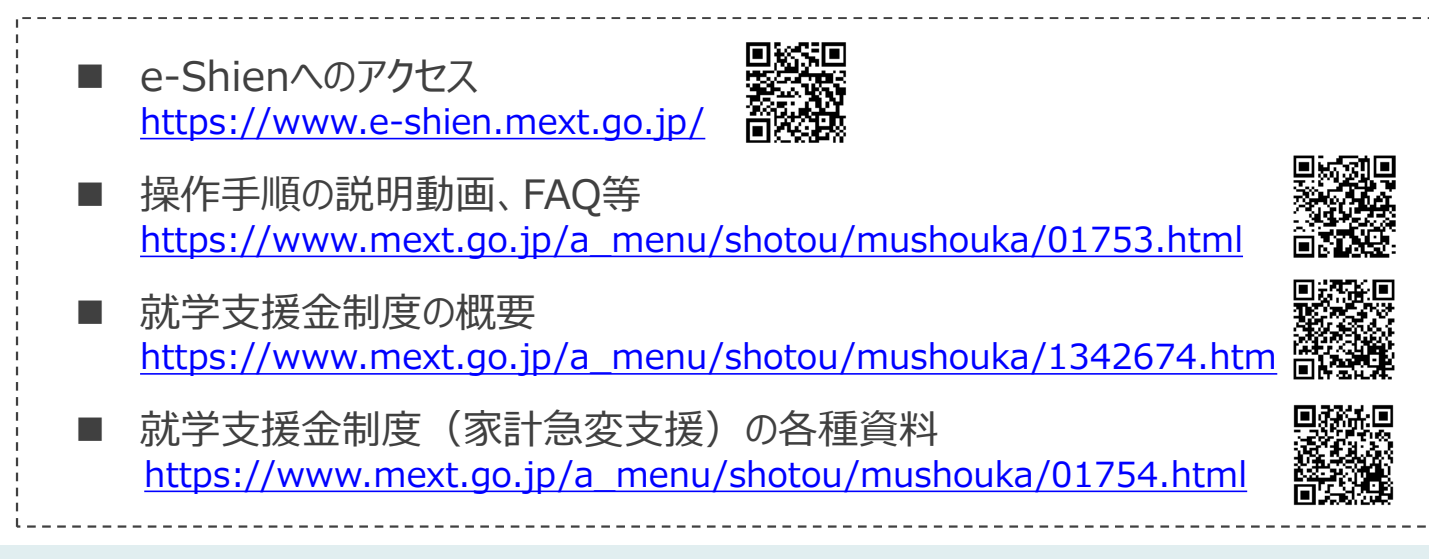

# 1. 収入状況届出の流れ

e-Shienを利用した収入状況届出の主な流れは以下となります。

## 収入状況の届出(毎年7月頃)

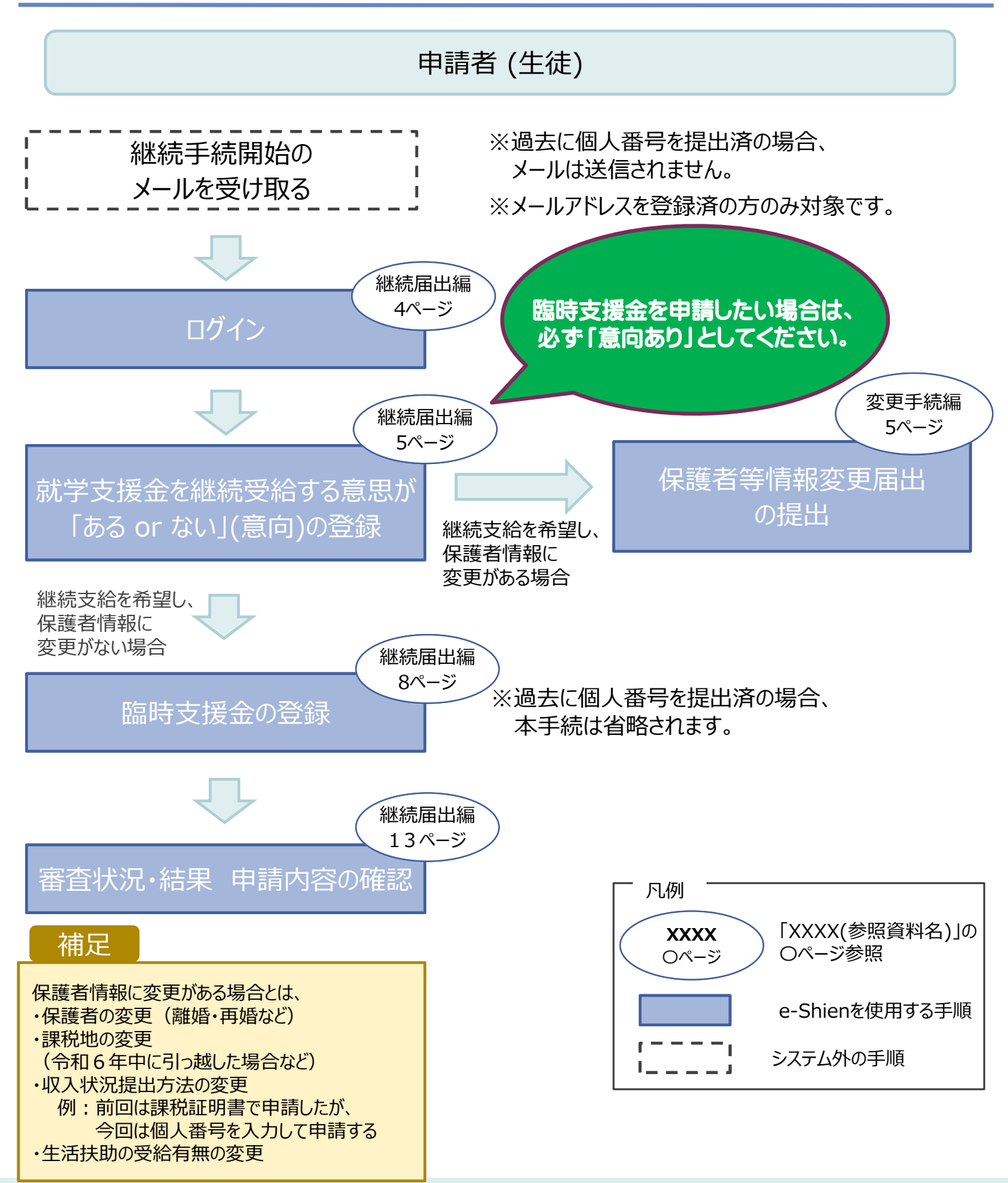

## 2. 操作説明 2-1. e-Shienにログインする

e-Shienを使用するために、システムヘログインします。 ログインは、パソコン、スマートフォンから以下のURLを入力してアクセスします。以下のQRコードを読み取っ てもアクセスできます。 

https://www.e-shien.mext.go.jp/

### 1. ログイン画面

|                                                                                                    | 手順                                                              |
|----------------------------------------------------------------------------------------------------|-----------------------------------------------------------------|
| ログイン                                                                                                    | <ol> <li>ログインID通知書を見な<br/>がらログインIDとパスワー<br/>ドを入力します。</li> </ol> |
| <ul> <li>● #RbSastanz 「ログインID時期時」のログインIDをスカしてくだ<br/>さい。</li> <li>● パスワード</li> </ul>                                                                                    | 2「ログイン」ボタンをクリック<br>します。 5ページへ                                   |
| <ul> <li>         ・ パスワードを入力してください。         ・         ・         ・</li></ul>                                                                                            | 3 チャットボットにてe-<br>Shienの操作に関する質<br>問ができます。                       |
|                                                                                                    | 補足                                                              |
| <ul> <li>※利用規約はごちら</li> <li>●利用可能なOS・ブラウザについて</li> <li>グロットで<br/>質問する</li> <li>Copyright (C) Ministry of Education, Culture, Sports, Science and Technology</li> </ul> | 入力したパスワードが確<br>認できます。                                           |
| ログインID通知書のサンプル<br>***** 高等学校等就学支援金 ログインID通知書 *****<br>発行日: 令和4年1月4日<br>発行回数: 1                                                                                         | <ul> <li>■ 表示言語は、"日本語"<br/>または"English"が選択<br/>できます。</li> </ul> |
| ログインID<br>(数字のみ)         11545683         **「1」… 数字のイチ<br>「1」… 英小文字のエル<br>「1」… 英大文字のアイ<br>「0」… 数字のゼロ<br>「0」… 数字のゼロ<br>「0」… 英大文字のオー<br>「0」… 英小文字のオー<br>「0」… 英小文字のオー     | <ul> <li>e-Shienの「利用規約」</li> <li>を確認できます。</li> </ul>            |

•ログインIDやパスワードが わからなくなった場合は、 学校に確認してください。

We-Shienで利用可能な OS・ブラウザを確認できま す。

これらの情報は高等学校等就学支援金の申請にあたって、
 高等学校等就学支援金ンライン申請システムを利用する際に必要となります。
 当該システムを利用する前に、システムのログイン画面または文部科学省のホームページに掲載されている利用規約を確認してください。なお、当該システムを利用した場合、利用規約に同意したものとみなされます。
 在学中は変更されません。卒業まで効失しないように大切に保管してください。
 勤失した場合は、直ちに学校担当者へお申し出ください。
 他人に見せたり教えたりしないでください。

## 2. 操作説明

## 2-2. 継続受給の意思が「ある or ない」の意向を登録する

最初に、受給を継続する意思が「ある or ない」(継続意向)を登録します。

学校から継続意向の再登録を依頼された場合や、継続意向内容を誤った場合に再登録をする場合も、 同様の手順で行います。

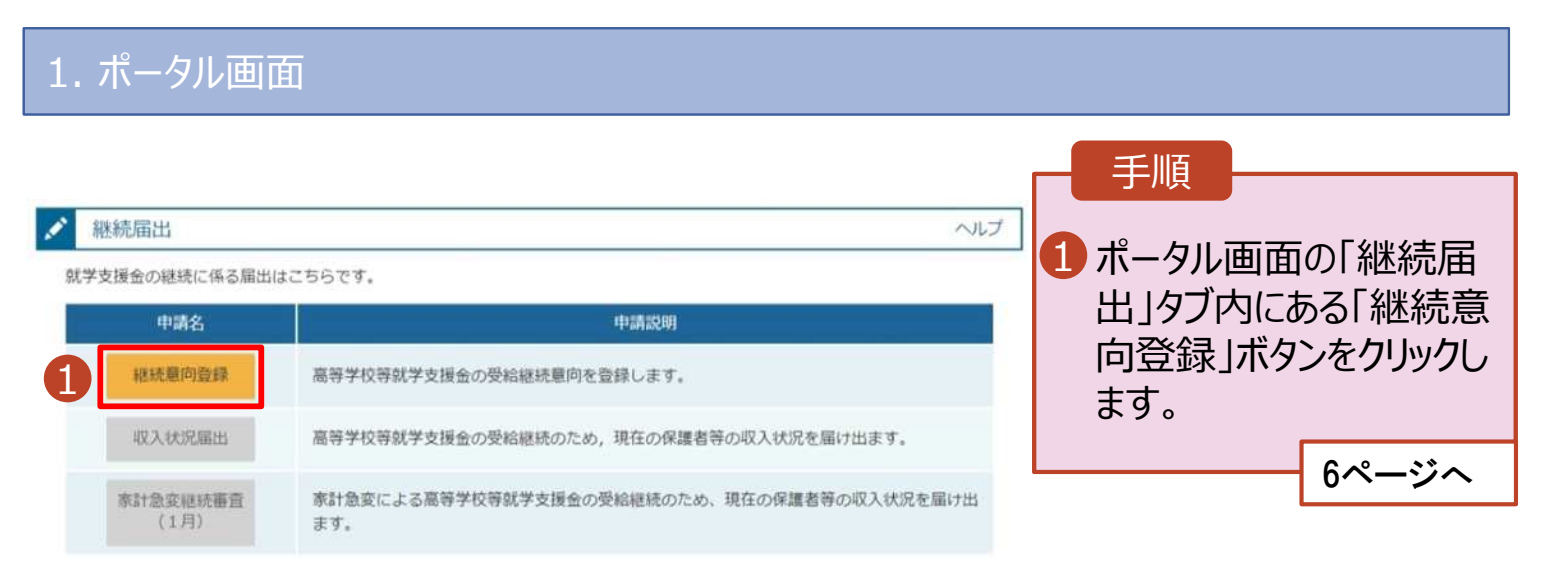

## 2. 操作説明

## 2-2. 継続受給の意思が「ある or ない」の意向を登録する

2. 継続意向登録画面 手順 継続意向登録 1 内容を確認し、チェックします。 2 支給の継続を希望するかどうか を選択します。 秘统期间监察 植绒巢的监缝 救線先7 申請意向告録 入力内容確認 就学支援金の支給の継続を希 望する場合 ✓ 抽送事項 ➡ 上部:希望します。 以下の内容を確認の上、チェックをつけてください。 1 ※「令和7年度に限り、臨時支援 22 嘉祥学校存就学会運会は、高校等の授業科に対する国からの支援であり、皮膚不要です。 金の申請をe-Shienで行う場合は、 必ず「希望します」を選択ください。 2 裏様学校存就学会運会の申請を行わない場合は、就学会接会は提給できず、授業料を全部納付する必要があります。 保護者等の所得制限基準 ✓ 總統最向確認 (世帯年収約910万円※)を どちらかを選択してください、 超えている場合 2 上記のほかの理由により支給を 場在認定されており、引き続き幕等学校背景学支援金の支給を受けたいと考えています。 希望しない場合 ➡ 下部:受給権を放棄 「あたいのからないのあたい」のです。 します。 臨時支援金を申請したい場合は、 0 必ず「希望します」を選択してください。 3 保護者等の変更有無を選択 ○ 受助増を放廃します。 します。 ・変更がない場合 B BRANESSINGALLANTT. ③ありません。 ② 本家学校後秋学方が立の中国を行わない場合は、本校会等国際方法並の内的を新いることはできません。 Resemblishing watter which constants, strainweiter, weather weather that (the 再婚等により保護者等の変更 **がある**場合 保護者等情報の変更について 保護者等の課税地、収入状況 提出方法、生活扶助の受給有 前回の申請時から保護者等に変動(離婚, 死別, 養子様相等)はありますが。 無等に変更がある場合 5 T.V. (2009-00000) 成章高校事務室に連絡 O STRATTO FSBOTT. HARNWOOD (AD) NO MECTON (4)HERBORNE, SAMERSON, SAMERSON, SAMERS いを説明することにより取り効果であられ後外と #Phycesclessweekseres NUMBER OF STREET, BOILD DISCHARTING 「入力内容確認」ボタンをクリッ 0.0316.3 asceantis, #-9/Japo literal of クします。 ※世帯構成等によって異なります。 (車計量度) 7ページへ O artistration です。市計量産生態と対象として効果効果会の原始結構を利望する場 くだかいい 補足 Distant. 115C2#0 第二人も其外学校成学会論会を受知しており、単語を知らせた (法は・単語) **HARRIN** 電話番号又はメールアドレスを変更 #井井に広範により新計会会が知り何かす多早らは、 (2大道内してくたさい、) 3 したいときには、過去に個人番号を 提出済の場合、「①あります。(②以 LADEUA. 外の理由)」を選択してください。 RESECTED (AD NOT ; MARE SARESTANCE THERE ADD STR. 個人番号を提出していない(自己 過去に取り最考えきからしていない場合で、検知能可加はメールアドレスのみの定意の地化」とちらを漏れしてくたかい 情報や課税証明書を提出した)場 合には、「③ありません。」を選択してく 入力内容機能

ださい。

## 2. 操作説明

# 2-2. 継続受給の意思が「ある or ない」の意向を登録する

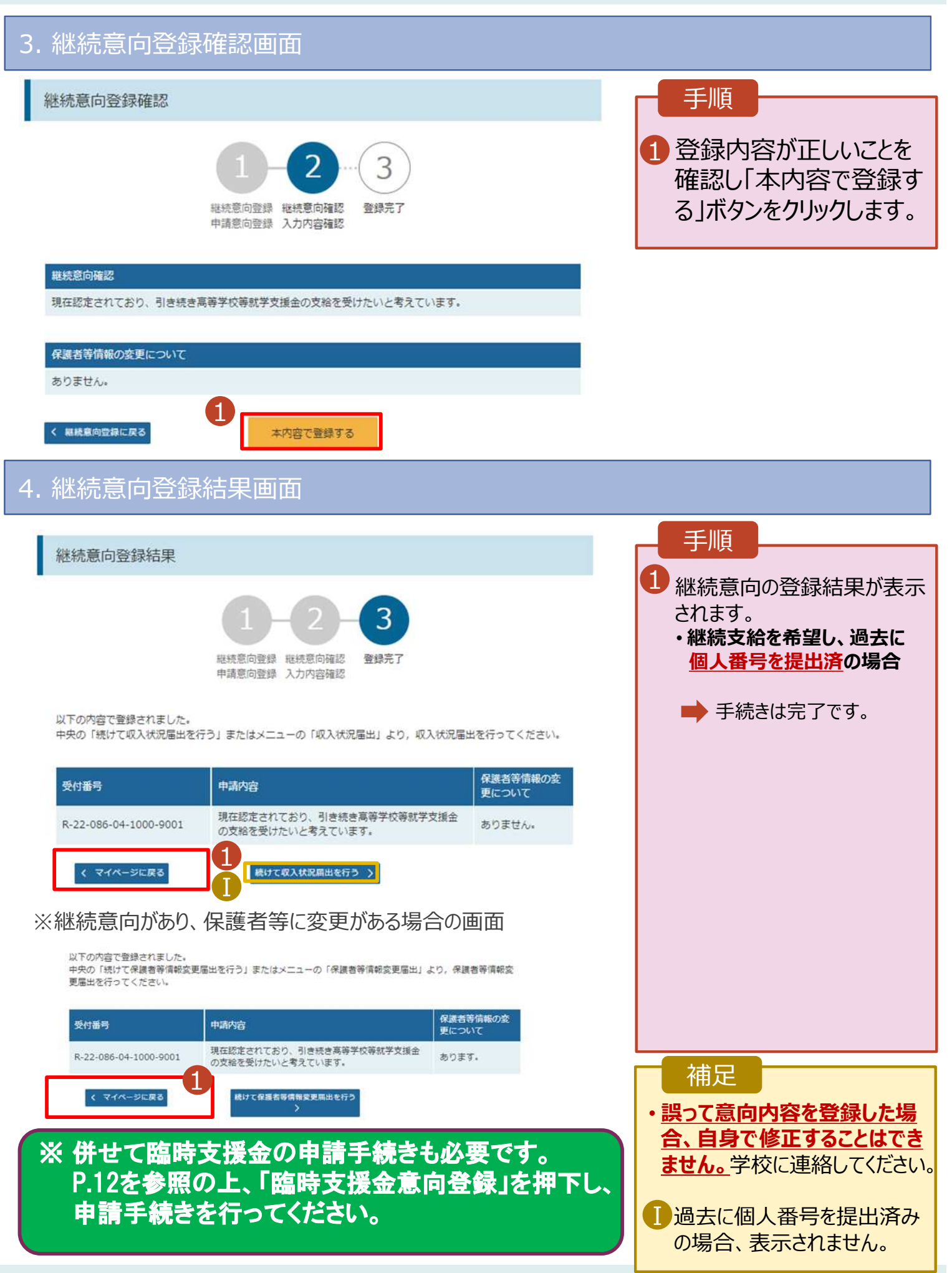

過去すべての申請において、臨時支援金申請を一度も登録していない場合に、 各申請の結果画面に「臨時支援金意向登録」ボタンが表示されます。

#### 1.各申請の結果画面(例:認定申請登録結果画面)

#### ・臨時支援金申請を登録していない場合

| 認定申請登録結果     1 - 2 - 3 - 4 - 5 - 6     生徒情報入力 学校情報入力 保護者等情報 保護者等情報 入力内容確認 申請完了     入力 収入状況取得                                                                                                    | 1 「臨時支援金意向登<br>録」ボタンをクリックします。<br>→ 9ページへ                                 |
|----------------------------------------------------------------------------------------------------|--------------------------------------------------------------------------|
| 本シハテムにひるス相乗はBBQLTFHのティーになりなり。<br>高仕乗急                                                                                                    | ▲ 補足 ———————————————————————————————————                                 |
| R-25-079-02-0001-0193                                                                                                    |                                                                          |
| <ul> <li>         まいて、以下の「臨時支援金纂向登録」ボタンを押して、次の画面へお進みください。         <ul> <li>※ここでブラウザを閉じると、臨時支援金の申請を続けて出来なくなります。その場合は、学校へお問い合わせください。             <li>                   く マイページに戻る             </li> <li>・既に臨時支援金申請を登録している場合         </li> </li></ul> </li> </ul>                                                                                                    | 本画面を閉じてしまった場合、申請者側で「臨時支援金申請」の登録はできません。<br>誤って閉じてしまった場合は、学校へお問い合わせしてください。 |
| Ⅲ 認定申請登録結果                                                                                                    |                                                                          |
| 10-2-3-4-6-6     4     4     4     5     4     4     5     4     5     4     5     5     5     5     5     5     5     5     5     5     5     5     5     5     5     5     5     5     5     5     5     5     5     5     5     5     5     5     5     5     5     5     5     5     5     5     5     5     5     5     5     5     5     5     5     5     5     5     5     5     5     5     5     5     5     5     5     5     5     5     5     5     5     5     5     5     5     5     5     5     5     5     5     5     5     5     5     5     5     5     5     5     5     5     5     5     5     5     5     5     5     5     5     5     5     5     5     5     5     5     5     5     5     5     5     5     5     5     5     5     5     5     5     5     5     5     5     5     5     5     5     5     5     5     5     5     5     5     5     5     5     5     5     5     5     5     5     5     5     5     5     5     5     5     5     5     5     5     5     5     5     5     5     5     5     5     5     5     5     5     5     5     5     5     5     5     5     5     5     5     5     5     5     5     5     5     5     5     5     5     5     5     5     5     5     5     5     5     5     5     5     5     5     5     5     5     5     5     5     5     5     5     5     5     5     5     5     5     5     5     5     5     5     5     5     5     5     5     5     5     5     5     5     5     5     5     5     5     5     5     5     5     5     5     5     5     5     5     5     5     5     5     5     5     5     5     5     5     5     5     5     5     5     5     5     5     5     5     5     5     5     5     5     5     5     5     5     5     5     5     5     5     5     5     5     5     5     5     5     5     5     5     5     5     5     5     5     5     5     5     5     5     5     5     5     5     5     5     5     5     5     5     5     5     5     5     5     5     5     5     5     5     5     5     5     5     5     5     5     5     5     5     5     5     5     5     5 | 即に「臨時支援金申請」を登録している場合には、「臨時支援金意向登録」ボタンは表示されません。                           |
| R-25-079-02-0001-0194                                                                                                    |                                                                          |
| くマイページに戻る                                                                                                    |                                                                          |

千順

※「臨時支援金登録」ボタンが表示される画面

- 認定申請登録結果画面
- 保護者等情報変更届出登録結果画面
- 継続意向登録結果画面
- 収入状況届出登録結果画面

2.臨時支援金意向登録画面(1/2)

臨時支援金意向登録ボタンをクリックすると、臨時支援金意向登録画面が表示されます。

| 臨時支援金意向登録                                                                                                    | 于限                                                      |
|----------------------------------------------------------------------------------------------------|---------------------------------------------------------|
| 1     2     3                                                                                                    | <ol> <li>高校生等臨時支援金に<br/>ついての説明をご確認く<br/>ださい。</li> </ol> |
| 高校生等臨時支援金について<br>令和7年度において、高校生の返還不要の授業料支援の対象者の範囲が広がりました。<br>高等学校等就学支援金に申請した結果,年収約910万以上世帯と判定された場合に,高校生等臨時支援金の支給を受けることができます。(令和7年度限り)<br>【留意事項】<br>高校生等臨時支援金の支給を受けるためには申請が必要です。 | 2 臨時支援金を申請をす<br>る意向について選択しま<br>す。                       |
| ✓ 高校生等臨時支援金申請の意向確認 どちらかを選択してください。 返頭                                                                                                    | 高校生等臨時支援金の<br>支給を受けたいので、臨                               |
| <ul> <li>① 高校生等臨時支援金の支給を受けたいので,臨時支援金を申請します。</li> </ul>                                                                                                    | <ul> <li>時文援金を中請します。</li> <li>→ 10ページへ</li> </ul>       |
| ②高校生等臨時支援金の支給を受ける意思がないので,臨時支援金は申請しません。                                                                                                    |                                                         |
| 登録內容確認                                                                                                    |                                                         |

 世帯年収約910万円以上の生徒が高校授業料の無 償化を受けるためには、必ず「申請します」を選択す る必要があります。

 ・世帯年収約910万円未満の生徒においても、就学 支援金が不認定となった場合に臨時支援金を受給 できる可能性があるため、全員「申請します」を選 択してください。

## 3. 操作説明 3-1. 臨時支援金申請を登録する

## 2.臨時支援金意向登録画面(2/2)

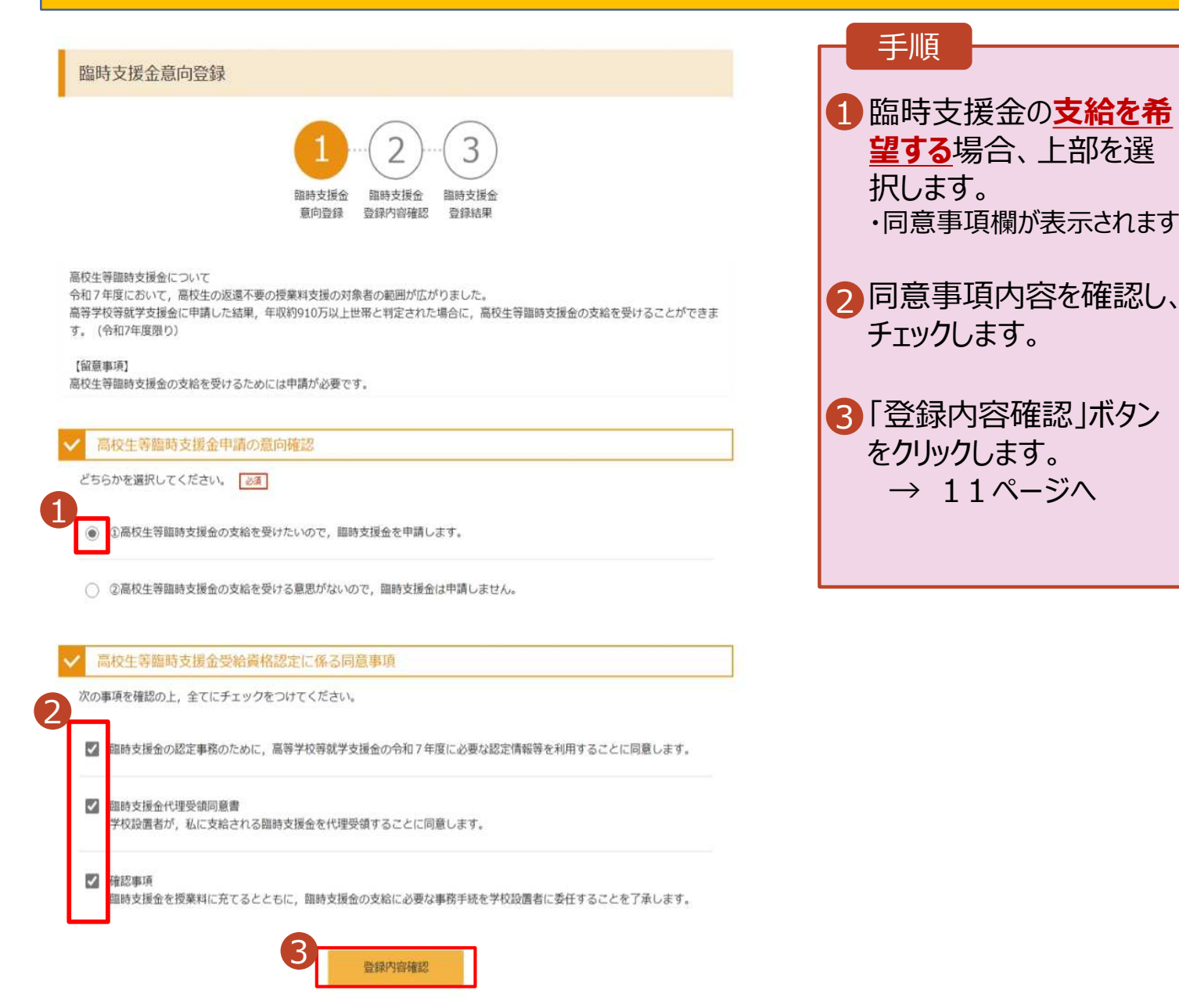

手順

択します。

チェックします。

をクリックします。

 $\rightarrow 11 ^{n}$ 

望する場合、上部を選

・同意事項欄が表示されます。

### 3. 臨時支援金登録内容確認画面

| 臨時支援金登録内容確認                      | 1 登録内容が正しいことを<br>確認し「本内容で登録す                                                                                                    |
|----------------------------------|----------------------------------------------------------------------------------------------------|
| 国時支援金 臨時支援金<br>意向登録 登録内容確認 登録結果  | る」ボタンをクリックします。<br>→ 12ページへ                                                                                                    |
| 登録内容                             |                                                                                                    |
| 高校生等臨時支援金の支給を受けたいので、臨時支援金を申請します。 | 佣定                                                                                                    |
| (1) 本内容で登録する                     | <ol> <li>臨時支援金意向登録<br/>画面で選択した内容が<br/>表示されます。</li> <li>・「申請します」を選択した場合<br/>→『高校生等臨時支援金の支<br/>給を受けたいので、臨時支援<br/>金を申請します。』</li> </ol> |
|                                  | 前の画面の選択内容を<br>修正する場合、「臨時支<br>援金意向登録に戻る」ボ<br>タンをクリックします。                                                                             |
|                                  |                                                                                                    |

▶ エラーが出力された場合

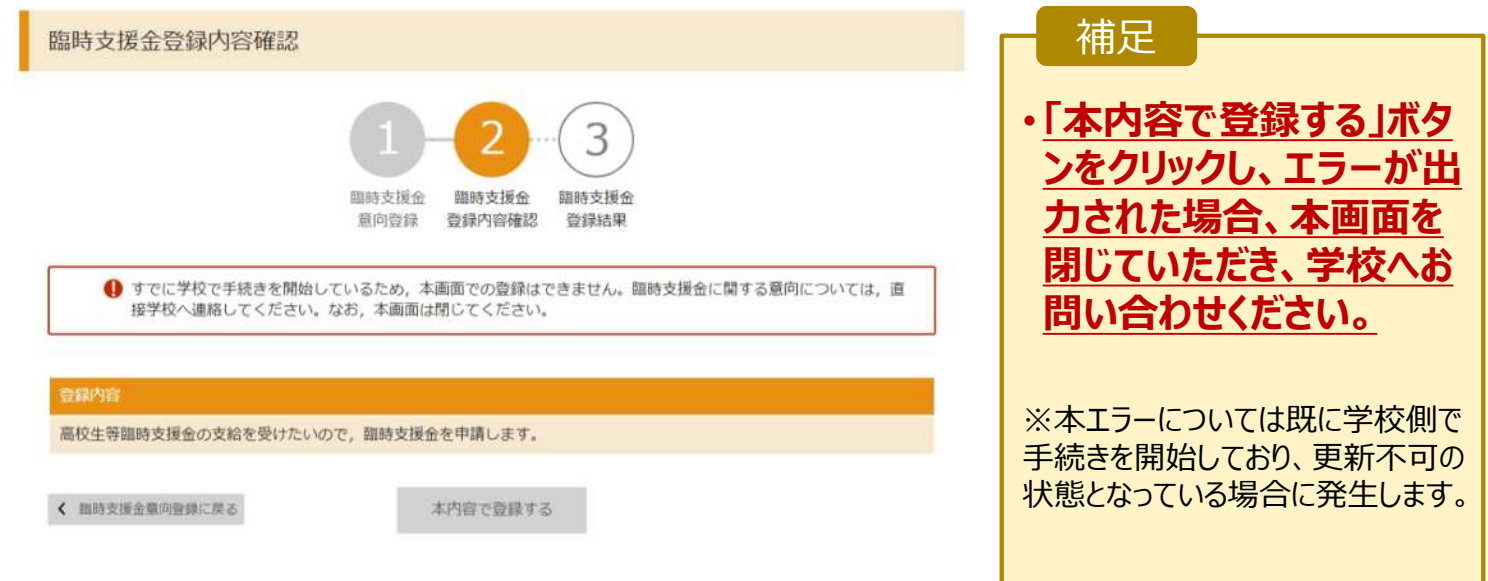

## 4.臨時支援金登録結果画面

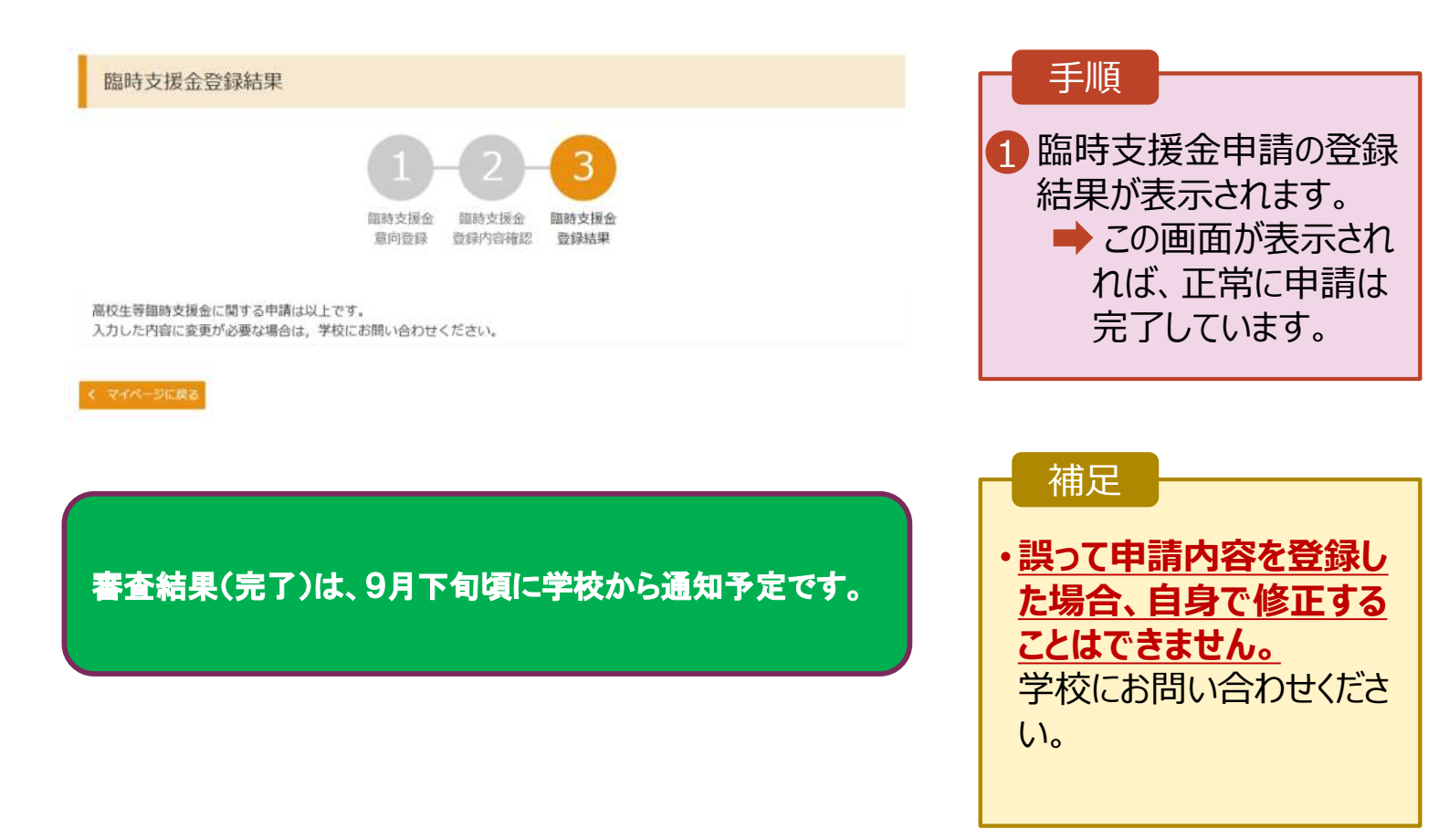

## 3. 操作説明 3-2.臨時支援金申請の登録内容を確認する

臨時支援金申請の登録内容を確認します。

### 1. ポータル画面

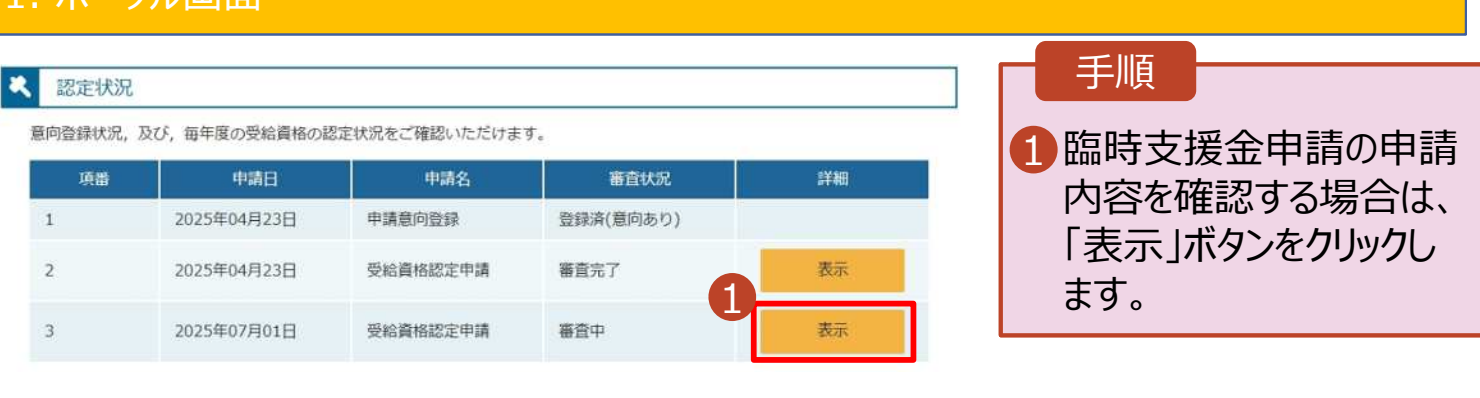

#### 2. 審查結果確認画面

| 審査結果       |                       | 手順 ① 「審査結果情報」で臨時 |
|------------|-----------------------|------------------|
| 審查結果情報     |                       | 支援金同意状況を確認       |
| 審査結果について   |                       | しまり。             |
| 受付番号       | R-25-011-04-0101-0026 |                  |
| 申請日        | 2025年07月01日           |                  |
| 認定番号       |                       |                  |
| 審查完了日      |                       |                  |
| 審查状況       | 審査中                   |                  |
| 認定結果       |                       |                  |
| 審査コメント     |                       |                  |
| 目時支援金同意状況  | 同意する                  |                  |
| 申請情報       |                       |                  |
| 生徒情報       |                       |                  |
| 氏名         | 支援 太郎                 |                  |
| ふりがな       | しえん たろう               |                  |
| 生年月日       | 2025年04月01日           |                  |
| 郵便番号       | 100-8959              |                  |
| 住所(都遊府県)   | 東京都                   |                  |
| (市区町村)     | 千代田区                  |                  |
| (町名・働地)    | 霞が開三丁目2番2号            |                  |
| (建物名・部屋番号) |                       |                  |
| メールアドレス    |                       |                  |

( マイページに戻る